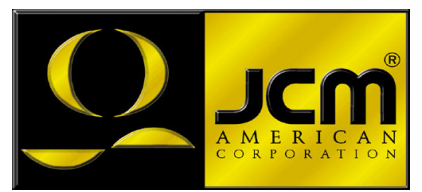

# JCM Products Quick Reference Guide

# **DBV**<sup>TM</sup> 200 Units

**Note:** Some of the information in this guide may change over time, depending on the software and possible modifications with advancements in technology.

For further detailed information pertaining to procedures and troubleshooting methods, please contact our Technical Support Division of Customer Service.

 Technical Support

 (702) 651-3444
 (800) 683-7248

 Parts Sales
 Service Department

 (702) 651-3445
 (702) 651-3446

E-Mail: techsupport@jcm-american.com

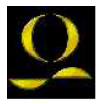

www.jcm-american.com

# DBV<sup>TM</sup> 200 Units

## **Quick Reference Troubleshooting Guide**

| Description       | Probable Cause                                                                 | Possible Solutions                                                                                                    |
|-------------------|--------------------------------------------------------------------------------|----------------------------------------------------------------------------------------------------|
| Bill<br>Rejection | Dip switches not set<br>properly                                               | Set Dip switches                                                                                                    |
|                   | Roller and/or belts are excessively dirty                                      | Clean head and rollers<br>with mild soap and<br>water solution                                                        |
|                   | Credit limit not set properly on game                                          | Set credit limit for<br>proper acceptance                                                                             |
|                   | Cashbox is full, or not installed properly                                     | Check and verify cashbox's condition                                                                                  |
|                   | Sensors out of<br>calibration, unit not<br>calibrated after software<br>change | <ul> <li>Calibrate unit using<br/>proper procedures</li> <li>Check for proper<br/>software/ID<br/>protocol</li> </ul> |
| No Activity       | No power to the unit/<br>No LEDs visible                                       | Check power source,<br>pins, wires and<br>connector                                                                   |
|                   | Will not start<br>acceptance procedure/<br>cycle                               | Check for proper<br>software usage/ID<br>protocol                                                                     |
|                   | Cycles, but will not accept bills                                              | Check for proper Dip<br>switch settings and<br>game settings                                                          |
|                   | Validator in an error status                                                   | Run stand-alone test to verify                                                                                        |
|                   | Bad CPU board                                                                  | Replace CPU board, or<br>change out unit                                                                              |
|                   | Unit out of calibration                                                        | Calibrate unit using proper procedures                                                                                |

# DBV<sup>TM</sup> 200 Units Abnormal Initialization Codes

| # of<br>Blinks | Description              | Possible Cause                                                                                                    |
|----------------|--------------------------|----------------------------------------------------------------------------------------------------|
| 1              | Cashbox Full             | <ul> <li>Cashbox may be FULL</li> <li>Motor not functioning</li> <li>Sensor not working</li> <li>Encoder gear cracked or split</li> </ul> |
| 2              | Jam in Cashbox           | <ul> <li>Pusher mechanism may be<br/>jammed</li> <li>Stacker Encoder sensor<br/>not functioning</li> </ul>                                |
| 3              | Jam in Transport Unit    | <ul> <li>Cover open</li> <li>Stacker lever problem</li> <li>Bill remains in the carrying path</li> </ul>                                  |
| 4              | Jam in Acceptor Head     | <ul><li>An object blocking sensors</li><li>Sensor problem</li></ul>                                                                       |
| 5              | Motor Speed Error        | • No signal from the Validator's encoder sensor                                                                                           |
| 6              | Motor Stop Error         | <ul> <li>Motor not functioning</li> <li>Encoder gear cracked or<br/>split</li> <li>Encoder sensor not<br/>functioning</li> </ul>          |
| 8              | Solenoid Error           | <ul> <li>Solenoid not functioning</li> <li>The Stacker lever not at home position</li> </ul>                                              |
| 10             | Cashbox Removed          | <ul> <li>No cashbox (SS units<br/>only)</li> <li>Cashbox not seated<br/>properly</li> </ul>                                               |
| 12             | Cheat Condition Detected | Sensors indicate possible sensor manipulation                                                                                             |
| 15             | D/A Adjustment Error     | Possible calibration     sensor error                                                                                                    |

### DBV<sup>TM</sup> 200 Units Bill Return Codes

### Use with Stand-Alone Test w/Rejections, or Host Simulator

| # of<br>Blinks | Description                                                      | Possible Cause                                                                                                    |
|----------------|------------------------------------------------------------------|----------------------------------------------------------------------------------------------------|
| 1              | Crooked insertion                                                | <ul><li>Bill was inserted crooked</li><li>Entrance sensor malfunction</li></ul>                                               |
| 2              | Magnetic pattern error                                           | Error detecting magnetic     pattern on a bill/note                                                                           |
| 3              | Acceptor detected a bill while in stand-by                       | • Detected the presence of a bill/<br>note while in stand-by                                                                  |
| 4              | Dark/Light ratio of bill<br>is below fixed Value                 | Reflective sensors may not be<br>working properly                                                                             |
| 5              | Transport feed error                                             | • Bill/note not detected by the<br>Transport feed sensor within a<br>specified period                                         |
| 7              | Photo pattern error                                              | <ul> <li>Bill/note may have a pattern<br/>not programmed in memory</li> <li>Sensor may not be working<br/>properly</li> </ul> |
| 8              | Photo level error                                                | <ul> <li>Dirty belts and/or rollers</li> <li>Double/overlapping bill detected</li> <li>The bill/note may be dirty</li> </ul>  |
| 9              | Return by inhibit<br>settings                                    | • Bill/note does not fall into range of acceptable bills/notes, or denomination direction                                     |
| 10             | Returned by host                                                 | Game program/settings will not accept inserted bill/note                                                                      |
| 12             | Detected another bill<br>while a bill was still in<br>stack mode | <ul> <li>Entrance sensor malfunction</li> <li>Object blocking entrance sensor</li> </ul>                                      |
| 13             | Bill length error                                                | Length of bill/note not within<br>programmed specification                                                                    |
| 14             | Color pattern error                                              | Irregular color/shade/markings                                                                                                |
| 15             | Return by other<br>reasons<br>(Magnetic error)                   | A combination error with     magnetic sensors                                                                                 |

# "DBV<sup>™</sup> 200 Units" QR - Preventive Maintenance

DBVtm 200: Unit and Transport Unit

- · Replace belts if frayed, slick, and/or worn.
- It is important to keep the bill path, rollers, and belts clean. The sensor lenses are transparent, and made of a polymer material. Handle them with care.

To clean the lenses, use a lint-free cloth and a mild non-abrasive detergent, such as liquid dish soap mixed with water.

### Do not use alcohol for cleaning

Important Note: After wiping, inspect the lenses to ensure that none of the lenses have been moved out of position, or are not flush with the bill path.

Note: JCM does not recommend cleaning cards, cleaning pads, or cleaning solutions of any kind

### CASHBOX PREVENTIVE MAINTENANCE (P/M)

Do periodic PM on the cashboxes to ensure proper operation. Use compressed air via can or air compressor to blow out the paper fibers, and any other debris that builds up over time. Check the belts and all moving parts for wear and proper positioning. If this unit does not operate properly, it can cause bill jams.

### After completing the PM, we recommend calibration.

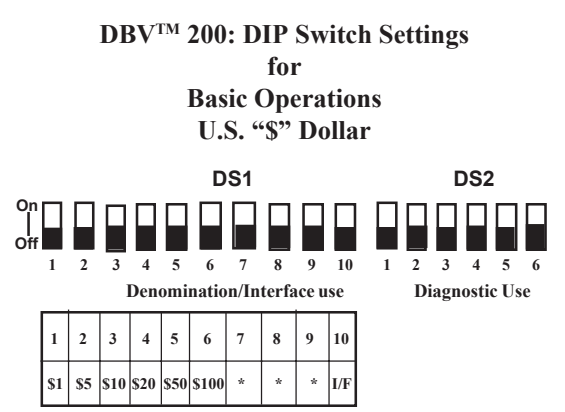

\* Not Applicable

**NOTE:** When Dip switches are in the "ON" position, it disables the acceptance of that bill denomination.

### DBV-200 ID-004/Bar

(I/F) "On": Accept Coupons & Currency "Off": Default Accept Currency Only

### DBV-200 ID-011/015

(I/F) "On": for I/F ID-015 "Off": Default for I/F ID-011

### DBV-200 ID-022/023

(I/F) "On": for I/F ID-022 "Off": Default for I/F ID-023

### DBV-200 ID-044P/045P

(I/F) "On": for I/F ID-045P "Off": Default for I/F ID-044P

### DBV-200 ID-044/045W

(I/F) "On": for I/F ID-045W "Off": Default for I/F ID-044

## DBV<sup>TM</sup> 200: Auto-Calibration

- 1. Power Off
- 2. Set DIP Switch DS2: 4,5, and 6 "On."

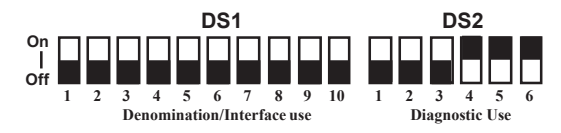

- 3. Power-on Unit (plug in the 6-pin connector)
- 4. Head motor will cycle and stop Ready to Calibrate
- Insert the DBV-200 calibration paper, black side first (Part No. 057619).

After inserting the calibration paper, the unit will carry the paper forward/reverse several times. When the process is complete, the unit will return the paper.

Look at the indicator for proper signals: 14-pin Test LED, or the bezel light, if used. Fast Blinks indicate acceptable calibration, and Blinks from 1-11 at intervals of 1/2 second indicate an error as described below.

| # of<br>Blinks | Error Found<br>During Calibration |
|----------------|-----------------------------------|
| 1              | Entrance Level Error              |
| 3              | Entrance Sensor Error             |
| 5              | Gain Error                        |
|                | White Level Adjustments           |
| 6              | Digital/Analog Error              |
|                | White Level Adjustments           |
| 7              | Barcode Sensor Error              |
| 9              | Magnetic Setting Error            |
| 10             | Write-in Error                    |
| 11             | Black Level Error                 |

## DBV<sup>TM</sup> 200: In-Field Stand-Alone Test Mode

# Set the Dip switches then apply power to the unit to accomplish this function

### Note: Perform this test outside the game using the game power (6pin) connector, or power supply hook-up

- · Before applying power, turn Dip switch "6" to "On".
- Apply power, then turn Dip switch "6" to Off. The unit should cycle.
- · The unit is ready for stand-alone testing
- Insert a Bill/Note. It will either be accepted and go completely through the bill head, or be rejected.
- If the unit rejects the Bill/Note, refer to the "Bill Return Codes" table.
- If the unit will not take the Bill/Note in, check the "Abnormal Initialization Codes" table.
- When the unit cycles on power up, this indicates power and forward motor operation.
- When you insert a plain piece of paper and it is rejected, this indicates reverse motor operation.
- When you insert various denominations of currency and they are accepted, this indicates the Bill/Note was accurately matched against the characteristics of the software version.

# DBV<sup>TM</sup> 200: DT-004 Downloading

### Downloading - Using the JCM DT-004 Download Tool

### DO NOT USE the 2-pin connector for power input. This is output power and can damage the DT-004.

- Make sure power is applied to the DT-004 via a 3-pin connector from the PS15-007 power supply with the adaptive harness, Part No. 400-100067, or the power supply harness connection in the game.
- With the power off, be sure the 4MEG Program EPROM is installed properly.
- Dip switches: On DBV-200 units, set Dip Switches: DS1 - #1 to the "On" position, and all others to the "Off" position. DS2 - All to the "On" position. DT-004 - All to the "Off" position.
- 4. Harnessing
  - For standard DBV-200 SS/SH/SU units, use the following JCM parts:
  - PS15-007 Power Supply, Part No. 550-100040, with adaptive harness Part No. 400-100067.
  - Harnesses Part No. 400-100065 and 400-100066 for data and power to the DBV-200 unit.
  - For the B424 model DBV-200, use harness Part No. 400-100042 in conjunction with harness Part No. 400-100069 to complete the connection.
- 5. Turn the power switch on the DT-004 to the "ON" position. The Power LED should light.
- Verify the LEDs on the DBV-200 CPU board are illuminated, and are blinking back and forth. This indicates download mode.
- 7. To begin the download process, press the "START" button. The "RDY" LED should begin to blink.

### DBV<sup>TM</sup> 200: DT-004 Downloading (Cont'd.)

- While downloading, the download status LEDs on the DT-004 will illuminate, indicating status of the download.
- When the downloading is complete, the "OK" LED will light and a buzzer will sound for about a second.
- 10.Press the "RESET" button once, then press the "VERIFY" button once. After approximately 10 seconds, a buzzer will sound for about a second, and the "OK" LED will illuminate.
- 11. Turn power on the DT-004 to the "OFF" position, remove the harness connectors from the unit, and return the Dip switches to their normal operating positions.
- 12. To repeat the process with other units, follow these instructions from #3 through #10.

NOTE: After downloading/upgrading the units, re-calibrate the units.

## **DBV<sup>TM</sup> 200: DT-004**

### **Examples of ID Interface Usage**

This is an example of the various usages for JCM interfaces

| ID Interface | OEM (Gaming Manufacturer)                 |  |
|--------------|-------------------------------------------|--|
| ID-004/Bar   | JCM Standard: CDS and VLC                 |  |
| ID-011/015   | Sigma and Videotronic                     |  |
| ID-022/023   | IGT: S-Slots, P.E., P.E. Plus             |  |
| ID-024       | IGT: Game King, I-Game, and Vision Series |  |
| ID-044P/-45P | Bally                                     |  |
| ID-044/045W  | WMS                                       |  |

### DBV - I/F

### WBA - I/F

| ID Interface | OEM (Gaming Manufacturer)                                             |  |
|--------------|-----------------------------------------------------------------------|--|
| ID-003       | JCM Standard:Aristocrat, Atronics,<br>Bally, CDS, Sigma, VLC, and WMS |  |
| ID-022/-23   | IGT: S-Slots, P.E., P.E. Plus                                         |  |
| ID-024       | IGT: Game King, I-Game, and Vision Series                             |  |
| ID-044C/0C3  | Aristocrat                                                            |  |

# JCM American Corp. Regional Offices

## Western Region: Main

925 Pilot Road Las Vegas, NV 89119 (800) 683-7248 Office (702) 651-0000 Fax (702) 651-0214

### **Mid-Western Region**

3000 Dundee Road, Ste. #402 Northbrook, IL 60062 Office (847) 418-3354 Fax (847) 418-3357

## **Eastern Region**

3 Canale Drive, Ste. #4 Egg Harbor, NJ 08234 Office (609) 677-8909 Fax (609) 677-8820

### **Southern Region**

4063 Ginger Dr., Ste. B Biloxi, MS 39532 Office (228) 354-8600 Fax (228) 354-8608

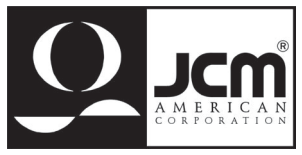

© 2001, JCM American Corp.

DBV-200 Quick Reference Manual Part No. 960-000028